## ENROLL IN ZELLE/BILLPAY

## CAFCU.NET

## **STEP 1** HEAD TO OUR WEBSITE AND CLICK ON **"SIGN IN"**

YOU WILL BE AUTOMATICALLY RE-DIRECTED TO CAFCU-DN.FINANCIAL-NET.COM THIS IS OUR SECURE FINANCIAL ACCESS PLATFORM

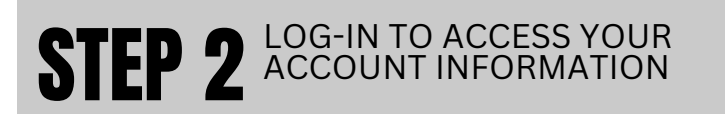

YOU MAY BE ASKED TO "ACCEPT THE TERMS AND CONDITIONS" BEFORE MOVING ON.

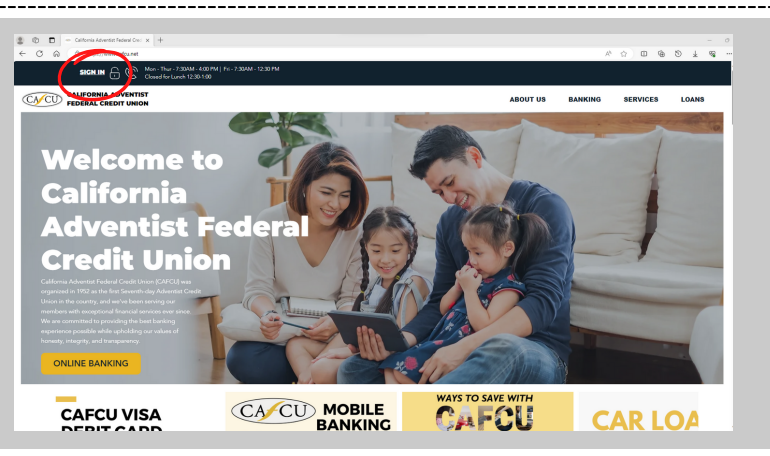

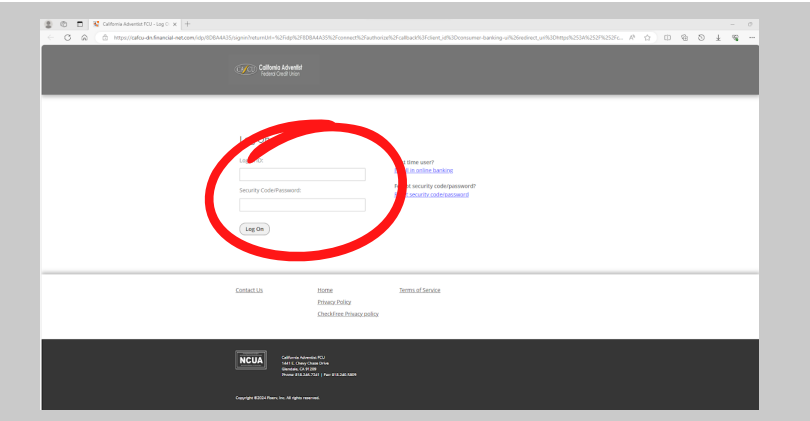

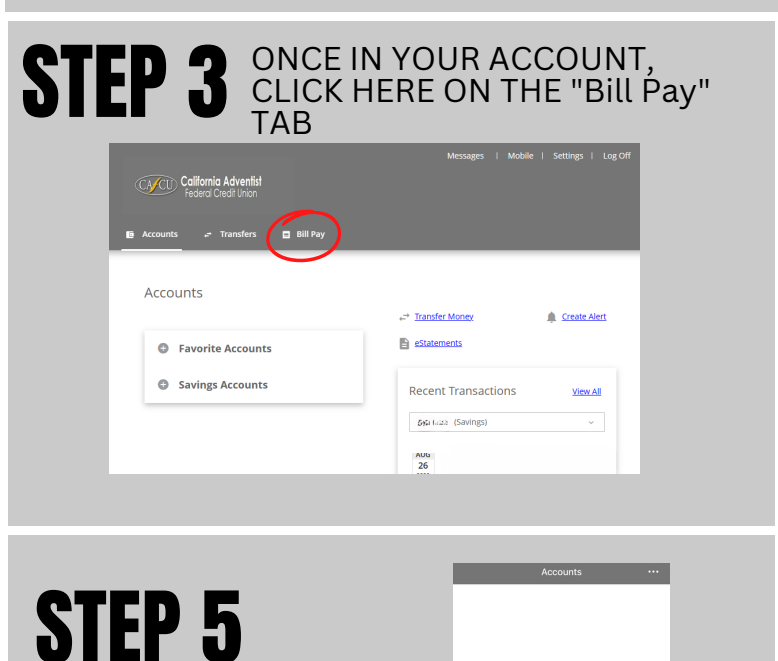

AFTER 24 HOURS, LOG INTO YOU

CAFCU APP AND "SEND MONEY WITH

ZELLE"

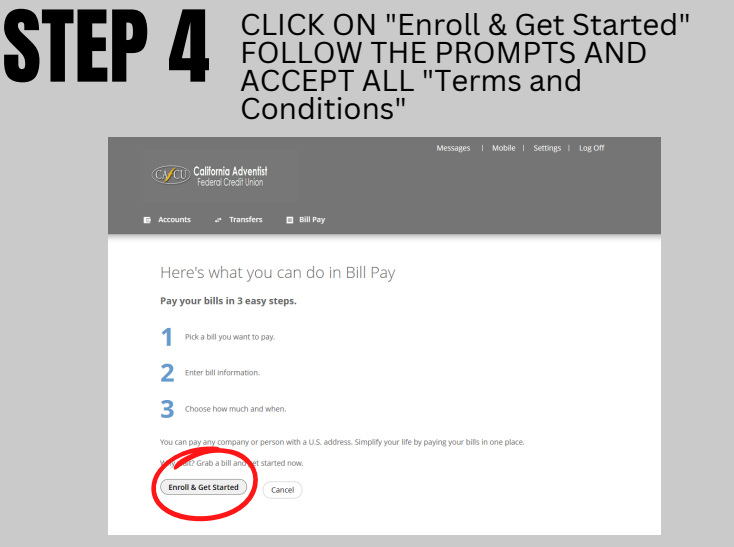

## ZELLE/Bill Pay is only available for members with Checking Accounts.

If you have any questions, please contact us.